# EL®MARK The Brand of Electricity Wi-Fi SMART CAMERAS

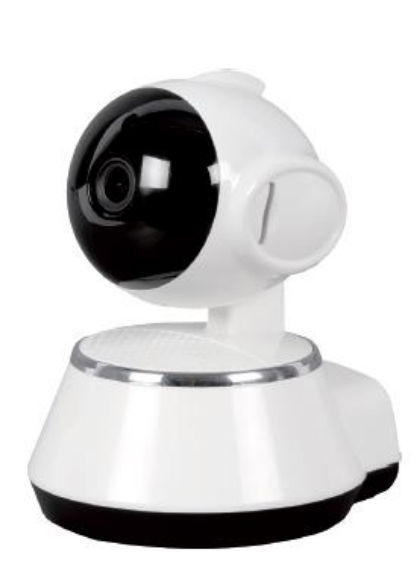

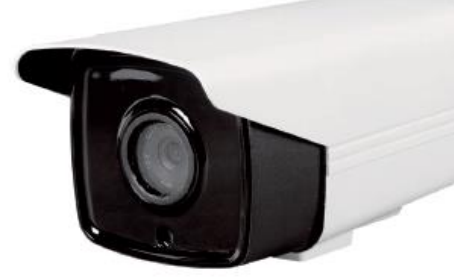

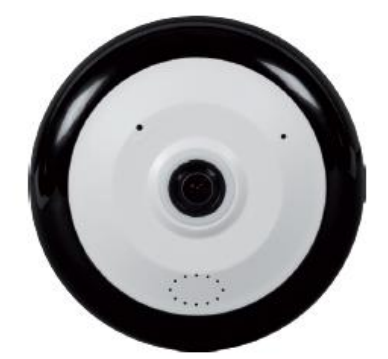

WI-FI CAMERAS

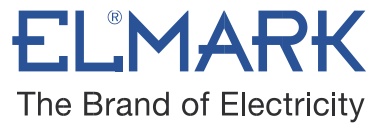

## **Function introduction:**

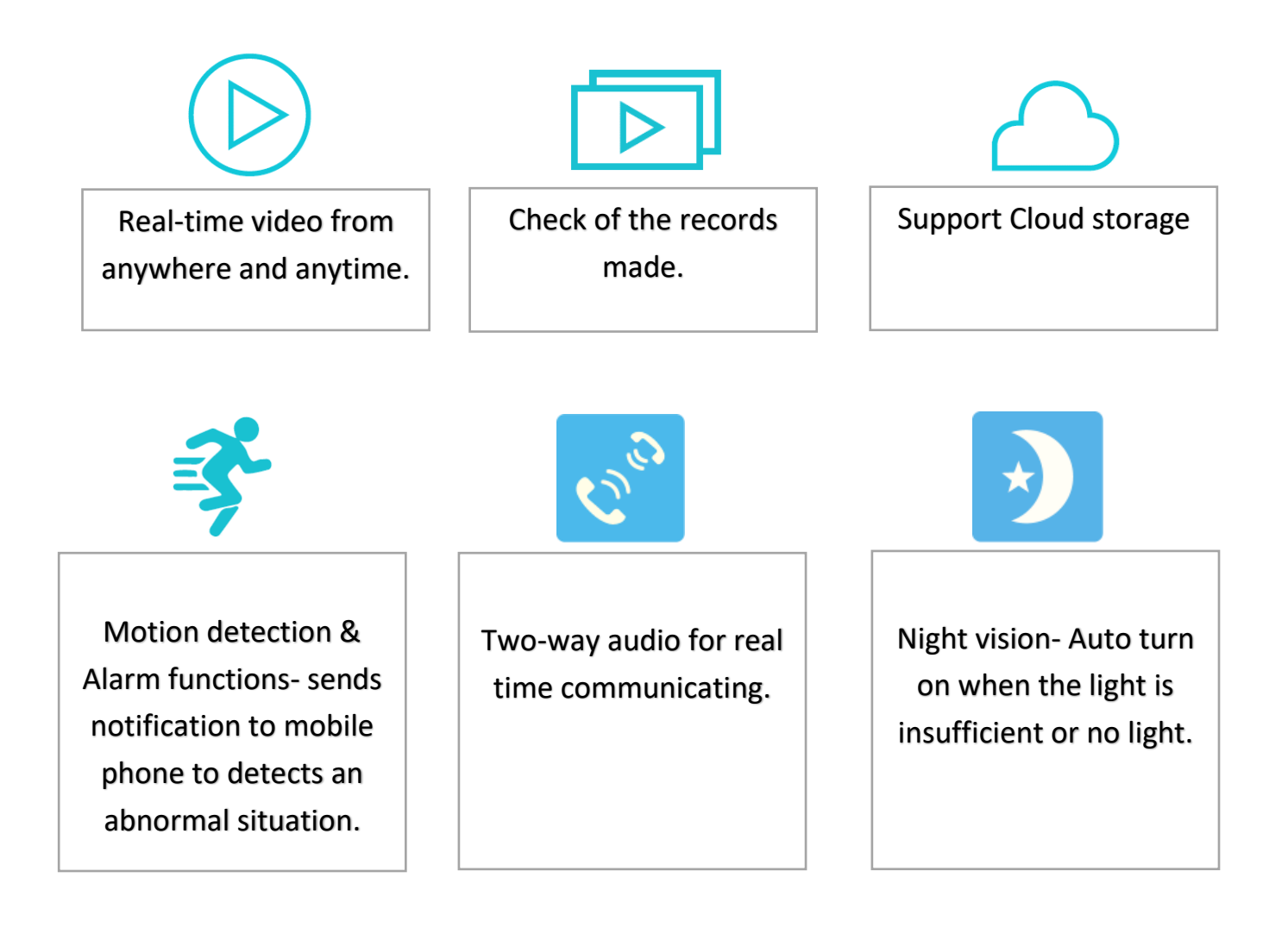

WI-FI CAMERAS

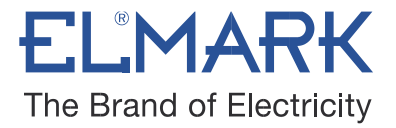

## **ELMARK Wi-Fi CAMERAS:**

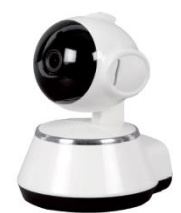

| Catalogue<br>number | Туре              | Pixels            | Voltage       | Cover range |
|---------------------|-------------------|-------------------|---------------|-------------|
| 195050              | Indoor camera 100 | 100W pixels (720) | 100-240V/5.0V | 10-15m      |

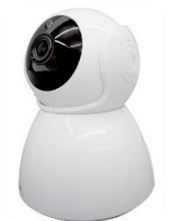

| Catalogue | Туре               | Pixels              | Voltage       | Cover  |  |
|-----------|--------------------|---------------------|---------------|--------|--|
| number    |                    |                     |               | range  |  |
| 195051    | Indoor camera H265 | 200W pixels (1080), | 100-240V/5.0V | 10-15m |  |
|           |                    | H265                |               |        |  |

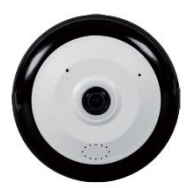

| Catalogue | Туре               | Pixels             | Voltage       | Cover |
|-----------|--------------------|--------------------|---------------|-------|
| number    |                    |                    |               | range |
| 195052    | Ceiling camera 200 | 200W pixels (1080) | 100-240V/5.0V | 50m²  |

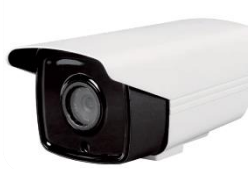

| Catalogue<br>number | Туре                        | Pixels            | 3 Voltage       | Cover<br>range |
|---------------------|-----------------------------|-------------------|-----------------|----------------|
| 195053              | Outdoor camera<br>100W IP66 | 100W pixels (720) | 100-240V/12V DC | 25-30m         |

## **PRODUCT MANUAL**

## WI-FI CAMERAS

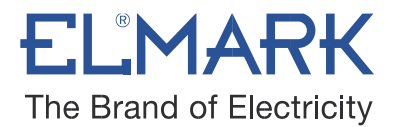

## **INSTALLATION:**

Download & Install an application V380 Pro for free on Android from the Google Play Store and iOS from the Apple App Store.

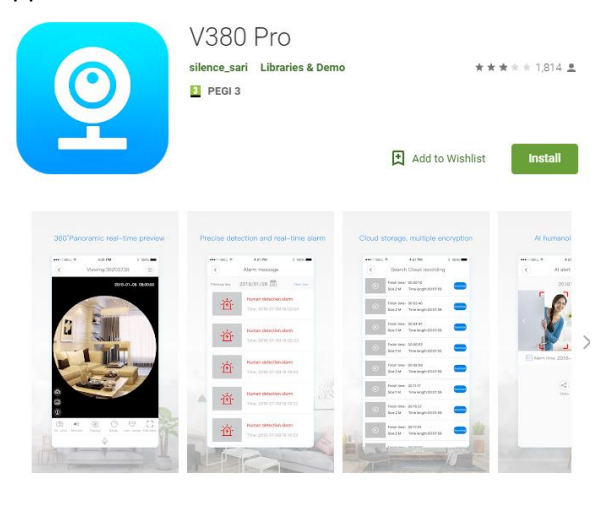

- Connect the power adapter to turn on the camera.
- > Connect a LAN cable to connect the camera to the router.
- Setup the camera right next to your WiFi router. Connect your mobile phone to your WiFi network.
- Open the app V380 Pro.
- Create your account by entering your username and password.
- Register your camera- Type in the device ID or scan the barcode under the camera and click button "+" to add the camera to your device list. You should see a list of nearby WiFi networks. Select your WiFi network from the list and type in your WiFi password.

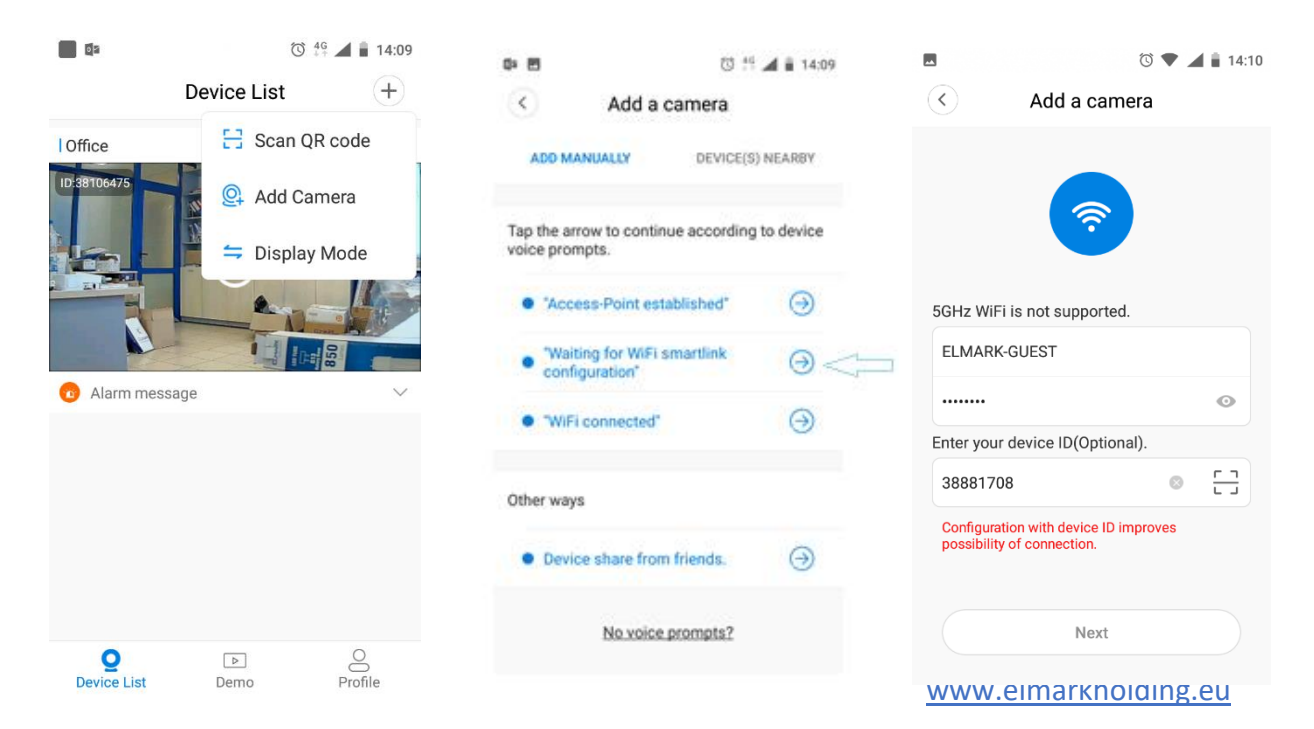

#### **PRODUCT MANUAL**

#### WI-FI CAMERAS

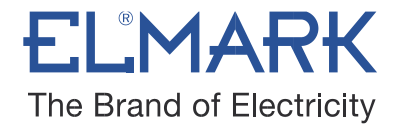

> The camera starts scanning and connects to the router.

| 🛈 🛡 🚄 🗎 14:10                                                                    | ■ ③ ▼ ▲ ■ 14:10                         |
|----------------------------------------------------------------------------------|-----------------------------------------|
| Search the camera                                                                |                                         |
|                                                                                  |                                         |
| (10%)                                                                            | Completed                               |
|                                                                                  | Please select or enter your device name |
| Pls make the device close to each other to improve<br>possibility of connection. | living room Home Office Bedroom         |
|                                                                                  | Doorway Reception Kitchen study         |
|                                                                                  | Custom device name                      |
|                                                                                  |                                         |
|                                                                                  | Finish                                  |
|                                                                                  | - misi                                  |
|                                                                                  | Skip                                    |
|                                                                                  |                                         |

Go to the Settings->Network - select the proper wireless network, enter the password, and check the network type to be used.

| * 8              | 0                | 🐨 🛋 🖹 14:12 | 10 E                     | छ 🗣 🛋 🕯 14:12 | 19 <b>B</b> | 🗇 🗣 🖌 🖬 11.37         |
|------------------|------------------|-------------|--------------------------|---------------|-------------|-----------------------|
|                  | Device List      | +           | < Setting                | IS            | ۲           | Network               |
| Hiving room      |                  |             | General                  | >             |             |                       |
|                  | 0                |             | Network                  | >             |             | <b>I</b>              |
|                  |                  | @           | Vid sc record            | >             | ELMARK-GUE  | st v                  |
| Arm /<br>Disarm  | Cloud<br>storage | Settings    | Alarm                    | >             |             | 00                    |
| Delete<br>device | Share            |             | Language                 | >             |             |                       |
|                  | -                |             | IP                       | >             |             |                       |
|                  | 0                | 1/2=        | Prompt Sound             | >             |             |                       |
| ñ.               |                  |             | Additional Alarm devices | >             |             | Confirm               |
| Draine List      | Dema             | Profile     |                          |               | Chang       | e to Air hor pot mode |

## **PRODUCT MANUAL**

## WI-FI CAMERAS

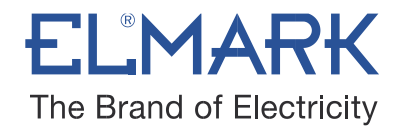

- After this setting, you can turn off the LAN cable and to restart the camera. It will connect via WIFI to the already configured wireless network.
- On reconnection, for better privacy, the application sends a message to add a password (by default is without a password).

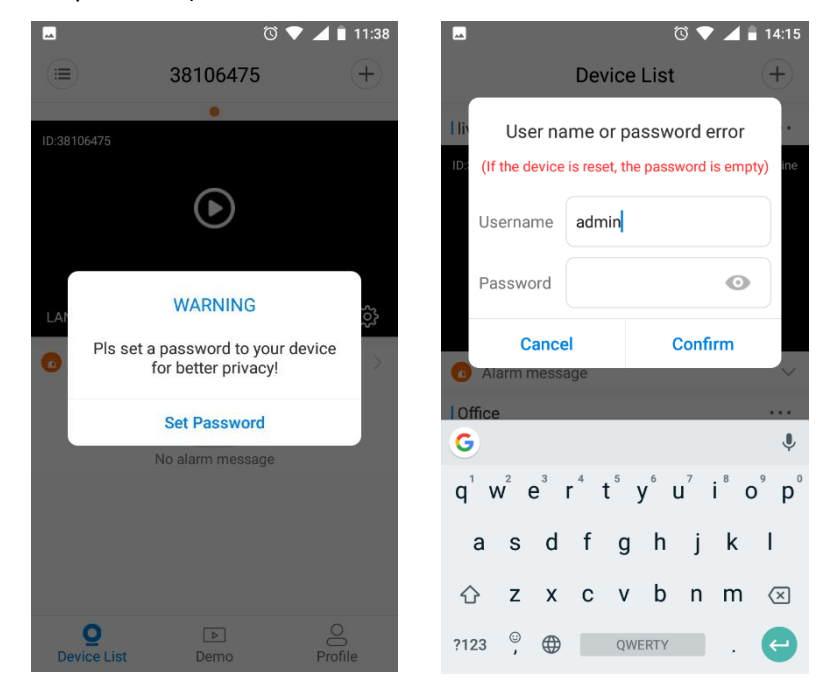

- You enter the new password, it is recommended to be between 6-30 characters, contain 2 or more uppercase or lowercase letters, numbers and special characters. In the confirm password field, repeat the new password. Confirm the entered data.
- > The camera has been successfully configured to the WIFI network.

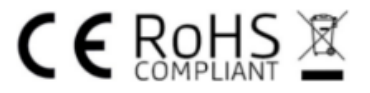